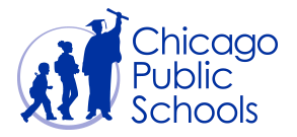

# Table of Contents

| ntroduction   | 2    |
|---------------|------|
| Prerequisites | 2    |
| Navigation    | 2    |
| Home Page     | 4    |
| View Receipts | 5    |
| View Invoices | 9    |
| /iew Payments | . 13 |

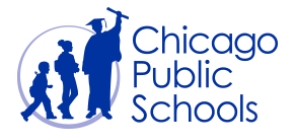

#### Introduction

Suppliers can view their purchase orders. This procedure will demonstrate how to locate and view purchase orders, Order history and Order status.

#### Prerequisites

- Supplier user should have access to the portal
- Purchase history must exist
- Good / Services must be delivered in order for CPS to receipt line items quantities or amounts
- To view invoices, Invoices need to be processed by Accounts Payables (CPS)
- To view Payments, payments must exists in the system

#### Navigation

CPS Supplier Portal (Supplier Access)  $\rightarrow$  Home Page

| Step | Action                         |
|------|--------------------------------|
| 1.   | Click the Home Page hyperlink. |

|                                       |                                                                                                    | 🙀 Favorites 🥆                                                | Diagnostics Logout Preferences Help             |
|---------------------------------------|----------------------------------------------------------------------------------------------------|--------------------------------------------------------------|-------------------------------------------------|
|                                       |                                                                                                    |                                                              | Logged In As AAB@XYZ.COM                        |
| racle Applications Home Page          |                                                                                                    |                                                              |                                                 |
|                                       |                                                                                                    |                                                              |                                                 |
| Main Menu                             | Worklist                                                                                                    |                                                              |                                                 |
| Personalize                           |                                                                                                    |                                                              | Full List                                       |
| CPS Supplier Portal (Supplier Access) | From Type                                                                                                    | Subject                                                      | Sent 🔻 Due                                      |
| Home Page                             | Waites, Nicole PO Approval                                                                                     | CPS Business Group - Standard Purchase Order                 | 3671180, 0 28-Feb-2020                          |
| View Acceptance Status                | Waites, Nicole PO Approval                                                                                     | CPS Business Group - Standard Purchase Order                 | 3671179, 0 27-Feb-2020                          |
|                                       | Supplier User Registration Workflo                                                                             | w Version 2 Chicago Public Schools Supplier Collaboration Ne | twork: Confirmation of Registration 26-Feb-2020 |
|                                       | ✓TIP <u>Vacation Rules</u> - Redirect or auto-respond<br>✓TIP <u>Worklist Access</u> - Specify which users can | to notifications.<br>view and act upon your notifications.   |                                                 |

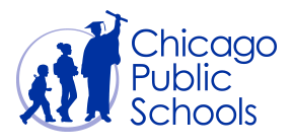

| Home     Orders     Shipments     Accounts     Admin       Search     PO Number     Go         Notifications     Orders       Subject     Full List     - Agreements       CPS Business Group - Standard Purchase Order 3671180, 0     28-Feb-2020 08:00:39     - Purchase History                                                                                                    |          |
|----------------------------------------------------------------------------------------------------|----------|
| Search PO Number  Go Orders Full List Orders Agreements Orders Orders Or |          |
| Full List         Orders           Subject         Date         • Agreements           CPS Business Group - Standard Purchase Order 3671180, 0         28-Feb-2020 08:00:39         • Purchase History                                                                                                    |          |
| Notifications     Orders       Full List     • Agreements       Subject     Date     • Purchase Order 3671180, 0       CPS Business Group - Standard Purchase Order 3671180, 0     28-Feb-2020 08:00:39     • Purchase History                                                                                                    |          |
| Full List         Agreements           Subject         Date         Purchase Orders           CPS Business Group - Standard Purchase Order 3671180, 0         28-Feb-2020 08:00:39         Purchase History                                                                                                    |          |
| Subject         Date         Purchase Orders           CPS Business Group - Standard Purchase Order 3671180, 0         28-Feb-2020 08:00:39         Purchase History                                                                                                    |          |
| CPS Business Group - Standard Purchase Order 3671180, 0 28-Feb-2020 08:00:39 • Purchase History                                                                                                    |          |
|                                                                                                    |          |
| CPS Business Group - Standard Purchase Order 3671179, 0         27-Feb-2020 09:45:03         Receipts                                                                                                    |          |
| Chicago Public Schools Supplier Collaboration Network: Confirmati 26-Feb-2020 14:48:14   Receipts                                                                                                    |          |
| Invoices                                                                                                    |          |
| • Invoices                                                                                                    |          |
| Orders At A Glance                                                                                                    |          |
| Full List                                                                                                    |          |
| PO Number Description Order Date • rayments                                                                                                    |          |
| 3671180 28-Feb-2020 07:59:58                                                                                                    |          |
| 3671179 27-Feb-2020 09:44:10                                                                                                    |          |
|                                                                                                    |          |
|                                                                                                    |          |
| Home Orders Shipments Accounts Admin Home Logout Preferences Help Diagnostics                                                                                                    |          |
| About this Page Privacy Statement Copyright (c) 2006. Oracle. All rights                                                                                                    | eserved. |

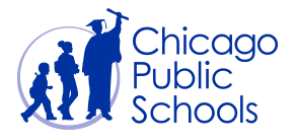

#### **Home Page**

Home Page provides access to view purchase orders, receipts, invoices and payments. This page also provides access to manage your profile through the "Admin" self-service functionality.

Supplier users should navigate around the Supplier portal by utilizing the tabs on the top. The tabs are named according to functionality that they provide; i.e., Home, Orders, Shipments, Accounts, and Admin.

The Home page will automatically default the 5 latest Notifications and Orders.

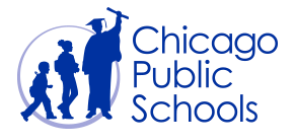

#### View Receipts

A receipt indicates that goods / services delivered to CPS were acknowledged by requester. Viewing receipts will allow you to monitor and track your authorization for payments.

| Step | Action                                                               |
|------|----------------------------------------------------------------------|
| 1.   | Click on the <b>Orders</b> Tab to view CPS approved purchase orders. |
| 2.   | Click on a <b>PO Number</b> hyperlink to view PO details.            |

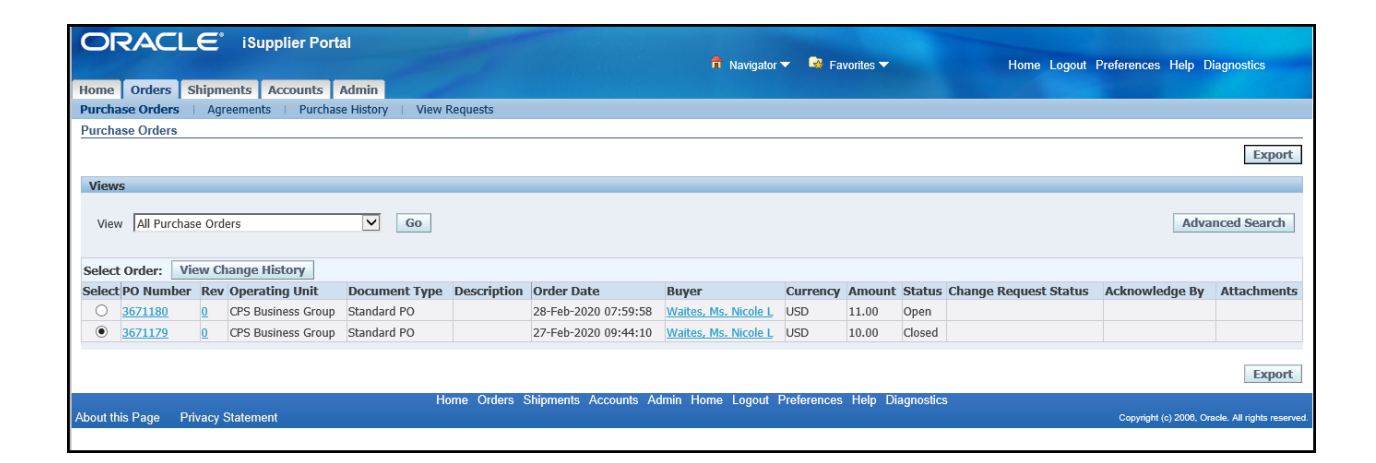

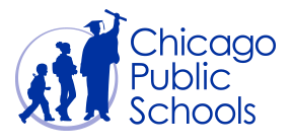

| ORACLE<br>Home Orders Shipmen<br>Purchase Orders – Agree<br>Orders: Purchase Orders -><br>Standard Purchase Orders -><br>Standard Purchase Orders -><br>Currency=USD<br>Order Information                                                                                                    | iSupplier Po<br>nts Accounts<br>ments Purc<br>3671179, 0 (Tota | ortal Admin Admin | View Requests                                                                                                    |                                                                                            | T Navigator Y | Favo                                                         | rites ▼                                  | Home L<br>Actions | Logout Preferences He | lp Diagnostics<br>Go Export               |
|----------------------------------------------------------------------------------------------------|----------------------------------------------------------------|----------------------------------------------------------------------------------------------------|----------------------------------------------------------------------------------------------------|--------------------------------------------------------------------------------------------|---------------|--------------------------------------------------------------|------------------------------------------|-------------------|-----------------------|-------------------------------------------|
| Order Information General Total 10.00 Supplier Sta Purchasing Address 42 Madison St Chicago, IL Bayer Waites,Ms, Noole L Order Date Vates,Ms, Noole L Order Date Supplier Status Closed Note to Supplier Operating Unit Sourcing Document Supplier Order Number Supplier Order Number Attachments Note Note |                                                                |                                                                                                    | Terms and Conditions Payment Terms Net Carrier UPS FOB Des Freight Terms PP 4 Shipping Control Ship-To Address Location Procureme Address 42 West M 9th Floor Chicago, II Bill-To Address Location Accts Paya Address 42 West M 2nd Floor Chicago, II | 30<br>tination<br>& Add<br>nt<br>adison Street<br>.60602<br>ble<br>adison Street<br>.60602 | P             | mary<br>Tota<br>Receive<br>Invoice<br>Invoice<br>yment Statu | al 10.00<br>d 10.00<br>d 10.00<br>s Paid |                   |                       |                                           |
| PO Details                                                                                                    | etails                                                         |                                                                                                    |                                                                                                    |                                                                                            |               |                                                              |                                          |                   |                       |                                           |
| Details Line Type                                                                                                    |                                                                | Item/Job                                                                                                    | Supplier Item                                                                                                    | Description                                                                                | UOM           | Otv                                                          | Price                                    | Amount Status     | Attachments           | Reason                                    |
| + Show 1 Amount B                                                                                                    | ased                                                           |                                                                                                    | n/a                                                                                                    | Pencil                                                                                     | Dollar        | 10                                                           | 1                                        | 10.00 Closed      |                       |                                           |
| Return to Orders: Purchase O About this Page Privacy Sta                                                                                                    | <u>rders</u><br>atement                                        |                                                                                                    | Home Orders Shipme                                                                                                    | nts Accounts Admin                                                                         | Home Logout F | references                                                   | Help Diagnos                             | Actions           | View Receipts         | Go Export 06, Oracle. All rights reserved |

| Step | Action                                                                                                    |
|------|----------------------------------------------------------------------------------------------------|
| 3.   | Click on the Actions drop down list and select the View Receipts from the drop down button at top right side of the page.<br>Actions View Receipts |
| 4.   | Click the <b>Go</b> button.                                                                                                    |
| 5.   | You will be landed in the Receipts for Standard Purchase Order: xxx page (see below screen).                                                       |
| 6.   | Click on the <u>Receipt</u> hyperlink to see the payment details for the selected PO.                                                              |

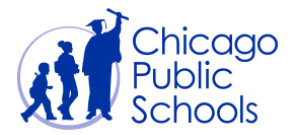

| ORAC             | Ľ€°                                                                                                    | iSupplier    | Portal      |        | -       |          |                 |            |                     |                      |               |                       |                              |
|------------------|----------------------------------------------------------------------------------------------------|--------------|-------------|--------|---------|----------|-----------------|------------|---------------------|----------------------|---------------|-----------------------|------------------------------|
|                  |                                                                                                    |              |             |        |         |          |                 |            | 🖬 Navigator 🔻       | Favorites 🔽          | Home          | Logout Preferences D  | Diagnostics                  |
| Home Orders      | Shipm                                                                                                    | ents Accour  | nts Admin   |        |         |          |                 |            |                     |                      |               |                       |                              |
| Receipts         |                                                                                                    |              |             |        |         |          |                 |            |                     |                      |               |                       |                              |
| Orders: Purchase | e Orders >                                                                                                    | View Order   | Details >   |        |         |          |                 |            |                     |                      |               |                       |                              |
| Receipts for Sta | ndard Pur                                                                                                    | chase Order: | 3671179     |        |         |          |                 |            |                     |                      |               |                       |                              |
|                  |                                                                                                    |              |             |        |         |          |                 |            |                     |                      |               |                       | Export                       |
| Receipt PO Nu    | ımber Li                                                                                                    | ne Shipment  | Description | UOM    | Ordered | Returned | Net Received    | Accepted   | Defects Location    | Receipt Date         | Promised Date | Need-By Date          | Performance                  |
| 3260860 36711    | <u>79</u> 1                                                                                                    | 1            | Pencil      | Dollar | 10.0    |          | 10              | 0.0        | Procurement         | 27-Feb-2020 09:54:59 |               | 28-Feb-2020 00:00:00  | On-Time                      |
| Return to View O | Szcology Sp/11/2         I         Peiku         Donal         10.0         I         Peiku         Donal         10.0         Productional         2/Productional         2/Productional         2/Productional         I         Export |              |             |        |         |          |                 |            |                     |                      |               |                       |                              |
|                  |                                                                                                    |              |             |        | Home    | Orders S | hipments Accoun | ts Admin I | Home Logout Prefere | nces Diagnostics     |               |                       |                              |
| About this Page  | Privacy S                                                                                                    | Statement    |             |        |         |          |                 |            |                     |                      |               | Copyright (c) 2006, C | tracle. All rights reserved. |

| ORAC                                                                                                    | L <b>E</b> ° is  | Supplier Por            | tal        |                |               |            |                | 🖨 Md      | vigator 🔻  | Enveritor           |                                                        |                                                                  | Homo        | Logout Drofo | rancos Diagno       | otico             |
|----------------------------------------------------------------------------------------------------|------------------|-------------------------|------------|----------------|---------------|------------|----------------|-----------|------------|---------------------|--------------------------------------------------------|------------------------------------------------------------------|-------------|--------------|---------------------|-------------------|
| Home Orders                                                                                                    | Shinmonte        | Accounts                | Admin      |                |               |            |                | I IVA     | vigator    | - Pavonies          |                                                        |                                                                  | riome       | Logoul       | ences Diagnos       | sucs              |
| Receipts                                                                                                    | Simplificants    | Accounts                | Admin      |                |               |            |                |           |            |                     |                                                        |                                                                  |             |              |                     |                   |
| Shipments: Receip                                                                                                    | uts >            |                         |            |                |               |            |                |           |            |                     |                                                        |                                                                  |             |              |                     |                   |
| Receipt: 3260860                                                                                                    |                  |                         |            |                |               |            |                |           |            |                     |                                                        |                                                                  |             |              |                     |                   |
| Creation Date 27-Feb-2020 09:55:32<br>Organization CPS Business Group<br>Supplier XYZ Corp<br>Supplier Site Purchasing<br>Shipment Number<br>Shipment Date |                  |                         |            |                |               |            |                |           |            |                     | Packi<br>Con<br>Waybil<br>Freight<br>Bill of<br>Attacl | nq Slip<br>tainers<br>I/Airbill<br>Carrier<br>Lading<br>iments I | None        |              |                     | Export            |
| Receipt Transa                                                                                                    | ctions           |                         |            | -              |               |            |                |           |            |                     |                                                        |                                                                  |             |              |                     |                   |
| Receipt Date 🔻                                                                                                    | Promised<br>Date | Need-By<br>Date         | Performanc | PO<br>e Number | Line Shipmer  | t Item/Jol | Description UC | M Ordered | l Returner | Net<br>d Received / | Accepted                                               | Defects                                                          | Location    | Attachments  | LPN/Lot/Ser         | ial Invoice       |
| 27-Feb-2020<br>09:54:59                                                                                                    |                  | 28-Feb-2020<br>00:00:00 | On-Time    | <u>3671179</u> | 1 1           |            | Pencil Do      | ılar 10.0 |            | 10                  | 0.0                                                    |                                                                  | Procurement | <u>t</u>     |                     |                   |
| Return to Shipmen                                                                                                    | ts: Receipts     |                         |            |                |               |            |                |           |            |                     |                                                        |                                                                  |             |              |                     | Export            |
| About this Page                                                                                                    | Privacy State    | ment                    |            | Hom            | ie Orders Shi | pments Ac  | counts Admin F | lome Logo | ut Prefere | nces Diagnos        | stics                                                  |                                                                  |             | Copyright    | (c) 2006, Oracle, A | l rights reserver |

| Step | Action                                                         |
|------|----------------------------------------------------------------|
| 7.   | You can also view the receipts using "Shipments" tab directly. |
| 8.   | Click on the Receipt # hyperlink to see receipt details.       |

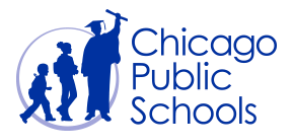

| OR/        |           | E iSuppl          | ier Portal         | -        |              |              |            |                 |                 |                |                |           |              |
|------------|-----------|-------------------|--------------------|----------|--------------|--------------|------------|-----------------|-----------------|----------------|----------------|-----------|--------------|
|            |           |                   |                    |          |              |              | III Naviç  | jator 🗸 📫 Favon | tes 🗸           | Home Lo        | gout Preferenc | es Help L | liagnostics  |
| Home Or    | rders Shi | pments Acc        | counts Admin       |          |              |              |            |                 |                 |                |                |           |              |
| Receipts   |           |                   |                    |          |              |              |            |                 |                 |                |                |           |              |
| View Recei | pts       |                   |                    |          |              |              |            |                 |                 |                |                |           |              |
|            |           |                   |                    |          |              |              |            |                 |                 |                |                |           | Export       |
| Simple Se  | earch     |                   |                    |          |              |              |            |                 |                 |                |                |           |              |
|            | iearch    |                   |                    |          |              |              |            |                 |                 |                |                |           | anced Search |
| Receip     | t Number  |                   |                    |          | Or           | ganization   |            | <u> </u>        |                 |                |                |           |              |
| PC         | O Number  |                   |                    |          | Ite          | m Number     |            | Q               |                 |                |                |           |              |
|            |           | (example : 1234)  |                    |          | Sur          | oplier Item  |            |                 |                 |                |                |           |              |
| Release    | e Number  |                   |                    |          | Item [       | Description  |            | -               |                 |                |                |           |              |
| Chinmon    | t Number  | example : 1234-2) |                    |          | 1101111      | Jeschpoon    |            |                 |                 |                |                |           |              |
| Shipmen    | it Number |                   |                    |          |              |              |            |                 |                 |                |                |           |              |
| Ship       | oped Date | annala, 20 Cab 2  |                    |          |              |              |            |                 |                 |                |                |           |              |
|            |           | Go Cle            | ar                 |          |              |              |            |                 |                 |                |                |           |              |
| Receipt 🔻  | Creation  | Date              | Organization       | Shipment | Shipped Date | Packing Slip | Containers | Waybill/Airbill | Freight Carrier | Bill of Lading | PO Number      | Invoice   | Attachments  |
| 3260860    | 27-Feb-20 | 020 09:55:32      | CPS Business Group |          |              |              |            |                 |                 |                | <u>3671179</u> |           |              |
|            |           |                   |                    |          |              |              |            |                 |                 |                |                |           |              |
|            |           |                   |                    |          |              |              |            |                 |                 |                |                |           | Export       |

| ORAC                    | _ <b>E</b> * is     | upplier Por                | tal                                                                                        |                                                      |                       |           |               |         |                |                   |                                                       |                                                                |             | Lanut Defe    | Disease              |                    |
|-------------------------|---------------------|----------------------------|--------------------------------------------------------------------------------------------|------------------------------------------------------|-----------------------|-----------|---------------|---------|----------------|-------------------|-------------------------------------------------------|----------------------------------------------------------------|-------------|---------------|----------------------|--------------------|
| Home Orders             | Shipments           | Accounts                   | Admin                                                                                      |                                                      |                       |           |               |         | Navigator 🗸    | - Favorites       | 5                                                     |                                                                | Home        | Logout Preter | ences Diagno         | stics              |
| Receipts                |                     |                            |                                                                                            |                                                      |                       |           |               |         |                |                   |                                                       |                                                                |             |               |                      |                    |
| Shipments: Receip       | ts >                |                            |                                                                                            |                                                      |                       |           |               |         |                |                   |                                                       |                                                                |             |               |                      |                    |
| Receipt: 3260860        |                     |                            |                                                                                            |                                                      |                       |           |               |         |                |                   |                                                       |                                                                |             |               |                      |                    |
|                         |                     | Cre<br>O<br>Shipme<br>Ship | eation Date 2<br>rganization C<br>Supplier X<br>upplier Site P<br>ent Number<br>pment Date | 27-Feb-2020<br>XPS Busines<br>XYZ Corp<br>Purchasing | 0 09:55:32<br>s Group |           |               |         |                |                   | Packi<br>Con<br>Waybil<br>Freight<br>Bill of<br>Attac | ng Slip<br>tainers<br>I/Airbill<br>Carrier<br>Lading<br>nments | None        |               |                      | Export             |
| Receipt Transa          | ctions              |                            |                                                                                            |                                                      |                       |           |               |         |                |                   |                                                       |                                                                |             |               |                      |                    |
| Receipt Date 🔻          | Promised<br>Date    | Need-By<br>Date            | Performanc                                                                                 | PO<br>e Number                                       | Line Shipment         | Item/Job  | Description U | JOM Ord | ered Returne   | Net<br>d Received | Accepted                                              | Defects                                                        | Location    | Attachments   | LPN/Lot/Ser          | ial Invoice        |
| 27-Feb-2020<br>09:54:59 |                     | 28-Feb-2020<br>00:00:00    | On-Time                                                                                    | <u>3671179</u>                                       | 1 1                   |           | Pencil D      | Dollar  | 10.0           | 10                | 0.0                                                   |                                                                | Procurement |               |                      |                    |
| Return to Shipmen       | <u>ts: Receipts</u> |                            |                                                                                            | Here                                                 | o Ordere Shie         | mente Ae  | counte Admin  | Heme I  | a sout Droford |                   | ation                                                 |                                                                |             |               |                      | Export             |
| About this Page         | Privacy State       | ment                       |                                                                                            | поп                                                  | ie Orders Snip        | oments Ac | counts Admin  | nome i  | ogout Preiete  | inces Diagno      | JSIICS                                                |                                                                |             | Copyright     | (c) 2006, Oracle. Al | l rights reserved. |

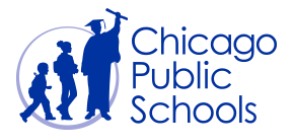

#### **View Invoices**

The functionality allows Suppliers to view the status of an Invoice. You will be able to view Invoiced Line Items, Scheduled Payments and Hold Reason(s).

These features give you greater access into the standing of payment and why a payment might be in a 'Hold' status.

Invoices can be viewed from the purchase order details screen by following the below steps.

| Step | Action                                                        |
|------|---------------------------------------------------------------|
| 1.   | Click on the Orders Tab to view CPS approved purchase orders. |
| 2.   | Click on a <b>PO Number</b> hyperlink to view PO details.     |

| Home Orders Shipments Accounts Admin                  | -                   |                      | 🔒 Navigator          | 🔻 🗟 Fa      | vorites 🔻 |          | Home Logout           | Preferences Help      | Diagnostics                 |
|-------------------------------------------------------|---------------------|----------------------|----------------------|-------------|-----------|----------|-----------------------|-----------------------|-----------------------------|
| Purchase Orders   Agreements   Purchase History       | View Requests       |                      |                      |             |           |          |                       |                       |                             |
| Purchase Orders                                       |                     |                      |                      |             |           |          |                       |                       |                             |
|                                                       |                     |                      |                      |             |           |          |                       |                       | Export                      |
| Views                                                 |                     |                      |                      |             |           |          |                       |                       |                             |
| View All Purchase Orders                              | Go                  |                      |                      |             |           |          |                       | Adv                   | anced Search                |
| Select PO Number Rev Operating Unit Documen           | nt Type Description | Order Date           | Buyer                | Currency    | Amount    | Status   | Change Request Status | Acknowledge By        | Attachments                 |
| O 3671180 0 CPS Business Group Standard F             | PO                  | 28-Feb-2020 07:59:58 | Waites, Ms. Nicole L | USD         | 11.00     | Open     |                       |                       |                             |
| <u>3671179</u> <u>0</u> CPS Business Group Standard F | PO                  | 27-Feb-2020 09:44:10 | Waites, Ms. Nicole L | USD         | 10.00     | Closed   |                       |                       |                             |
|                                                       |                     |                      |                      |             |           |          |                       |                       | Export                      |
| About this Page Privacy Statement                     | Home Orders S       | hipments Accounts Ac | lmin Home Logout I   | Preferences | Help Dia  | agnostic | 3                     | Copyright (c) 2008, ( | racle. All rights reserved. |

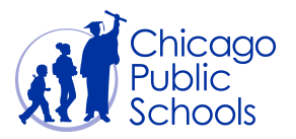

| Home Orders Shipments Accoun<br>Purchase Orders Agreements Pu<br>Orders: Purchase Orders ><br>Standard Purchase Order: 3671179, 0 (Te<br>Currency=USD                                                                                                    | Portal ts Admin urchase History otal USD 10.00) | View Requests                                                                                                    |                         | 1 Navigator   | r 🗟 Favoi                    | rites 🔻                           | Home          | Logout Preferences | s Help Diagnostics                       |
|----------------------------------------------------------------------------------------------------|-------------------------------------------------|----------------------------------------------------------------------------------------------------|-------------------------|---------------|------------------------------|-----------------------------------|---------------|--------------------|------------------------------------------|
| Order Information General Total 10.00 Supplier Site Purchasing Address 42 Madison Chicago, II Buyer Wattes, Mc.1 Order Date Order Total Description Status Closed Note to Supplier Operating Unit Coperating Unit Supplier Order Number Attachments Note Note | n St<br>Nicole I.<br>20<br>sss Group            | Terms and Condition Payment Terms FOB Carrier Freight Terms Shipping Control Ship-To Address Location Frocure Address Location Bill-To Address Location Chicago Bill-To Address Location Acds Pa Address Address Address Address Chicago Chicago Chicag Chicag | is                      | P             | Tota<br>Received<br>Invoiced | 10.00<br>10.00<br>10.00<br>2 Paid |               |                    |                                          |
| PO Details Show All Details Hide All Details Details Line Type                                                                                                    | Item/Joh                                        | Supplier Item                                                                                                    | Description             | цом           | Obv                          | Drico                             | Amount Status | Attachm            | ants Reason                              |
| Lilie         Type           (±) Show         1           Amount Based                                                                                                    | item/job                                        | n/a                                                                                                    | Pencil                  | Dollar        | 10                           | 1                                 | 10.00 Closed  | View Invoices      | Go Export                                |
| About this Page Privacy Statement                                                                                                    |                                                 | Home Orders Shi                                                                                                    | oments Accounts Admin H | Home Logout F | references H                 | Help Diagnosti                    | ics           | Copyright          | : (c) 2006, Oracle. All rights reserved. |

| Step | Action                                                                                                    |
|------|----------------------------------------------------------------------------------------------------|
| 3.   | Click on the Actions drop down list and select the View Invoices from the drop down button at top right side of the page.<br>Actions View Invoices |
| 4.   | Click the <b>Go</b> button.                                                                                                    |
| 5.   | You will be landed in the Invoices for Standard Purchase Order: xxx page (see below screen).                                                       |
| 6.   | Click on the Invoice# hyperlink to see the invoice details for the selected PO.                                                                    |
| 7.   | Click on an Invoice Number to see Invoice details.                                                                                                 |

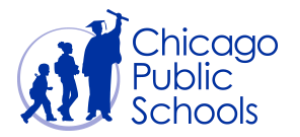

|                 | DRACLE <sup>®</sup> iSupplier Portal          |          |          |               |        |               |         |                  |                   |                           |             |            |           | agnostics       |                            |
|-----------------|-----------------------------------------------|----------|----------|---------------|--------|---------------|---------|------------------|-------------------|---------------------------|-------------|------------|-----------|-----------------|----------------------------|
| Home            | Orders                                        | Shipm    | ients A  | ccounts       | Admin  |               |         |                  |                   |                           |             |            |           |                 |                            |
| View In         | voices                                        | View     | Payments |               |        |               |         |                  |                   |                           |             |            |           |                 |                            |
| Orders:         | Purchase                                      | Orders   | > View ( | Order Details | s >    |               |         |                  |                   |                           |             |            |           |                 |                            |
| Invoices        | Invoices for Standard Purchase Order: 3671179 |          |          |               |        |               |         |                  |                   |                           |             |            |           |                 |                            |
|                 |                                               |          |          |               |        |               |         |                  |                   |                           |             |            |           |                 | Export                     |
| Invoice         | Invoice                                       | Date     | Туре     | Currency      | Amount | Due Status    | On Hold | Payment Status   | Remit-to Supplier | Remit-to Supplier Site    | Due Date    | Payment    | PO Number | Receipt         | Attachments                |
| 112233          | 27-Feb-2                                      | 2020     | Standard | USD           | 10.00  | 0.00 Approved |         | Paid             |                   |                           | 28-MAR-2020 | 2019221562 | 3671179   |                 |                            |
| <u>Return t</u> | o View Ord                                    | ler Deta | ils      |               |        |               |         |                  |                   |                           |             |            |           |                 | Export                     |
| About this      | s Page                                        | Privacy  | Statemen | t             |        | Home          | Orders  | Shipments Accoun | ts Admin Home Log | jout Preferences Diagnost | ics         |            | Copyrigh  | t (c) 2006, Ora | acle. All rights reserved. |

| Home Orders<br>View Invoices<br>Orders: Purchase<br>Standard Invoic                                          | Shipments Acco<br>View Payments<br>orders > View Ord<br>112233 Crest USD                                     | er Portal<br>ounts Admin | n<br>View Invoices > |          |                                   |                                                                                                    | 📅 Navigator '                                       | • ₽ F        | avorites 🔻   | H                                                                                             | tome Logout Preferences Dia                                                   | gnostics |
|----------------------------------------------------------------------------------------------------|----------------------------------------------------------------------------------------------------|--------------------------|----------------------|----------|-----------------------------------|----------------------------------------------------------------------------------------------------|-----------------------------------------------------|--------------|--------------|-----------------------------------------------------------------------------------------------|-------------------------------------------------------------------------------|----------|
| Currency=USD                                                                                                 | e. 112233 (10tal 03D                                                                                         | 10.00                    |                      |          |                                   |                                                                                                    |                                                     |              |              |                                                                                               |                                                                               | French   |
| General<br>Invoice Date<br>Status<br>On Hold<br>Batch<br>Attachments<br>Supplier<br>Supplier Site<br>Address | 27-Feb-2020<br>Approved<br>None<br>XYZ Corp<br>Purchasing<br>42 Madison St<br>Chicago, IL<br>Scheduled Pavme | nts Hold Re              | asons                |          | <b>Amoun</b><br>Mis<br>P<br>Withh | It Summary<br>Item 10<br>Freight 0.0<br>cellaneous 0.0<br>Tax 0.0<br>repayment 0.0<br>Retainage 0.0<br>lolding Tax 0.0<br>Total 10 | .00<br>00<br>00<br>00<br>00<br>00<br>00<br>00<br>00 |              |              | Payment Informa<br>Paid<br>Discount Taken<br>Due<br>Status<br>Payment Date<br>Payment<br>Term | ttion<br>10.00<br>0.00<br>0.00<br>Paid<br>28-FEB-2020<br>2019221562<br>Net 30 | Export   |
| Line Type<br>1 Item                                                                                          | Pencil                                                                                                    | Qty UOM<br>10 Dollar     | Price Tax<br>1.00    | Included | Amount<br>10.00                   | Retainage<br>0.00                                                                                                    | Status PO N<br>Approved <u>3671</u>                 | umber<br>179 | PO Line<br>1 | PO Shipment                                                                                   | <b>Buyer</b><br>Waites, Ms. Nicole L                                          | Receipt  |
| <u>Return to View Ir</u>                                                                                     | ivoices                                                                                                    |                          |                      |          |                                   |                                                                                                    |                                                     |              |              |                                                                                               |                                                                               | Export   |

| Step | Action                                                        |
|------|---------------------------------------------------------------|
| 7.   | You can also view the Invoices using "Accounts" tab directly. |
| 8.   | Click on the Invoice # hyperlink to see invoice details.      |

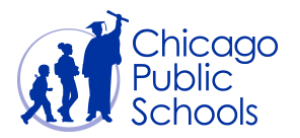

| ORACL              | E iSi         | upplier Por | tal        |          |          |         |                  |                        |                |                    |                   |         |                   |                      |
|--------------------|---------------|-------------|------------|----------|----------|---------|------------------|------------------------|----------------|--------------------|-------------------|---------|-------------------|----------------------|
|                    |               |             |            |          |          |         |                  | Navigator              | 🖃 Fa           | avorites 🔽         |                   | Home    | Logout Preference | tes Help Diagnostics |
| Home Orders S      | hipments      | Accounts    | Admin      |          |          |         |                  |                        |                |                    |                   | 1       |                   |                      |
| View Invoices      | View Paymer   | nts         |            |          |          |         |                  |                        |                |                    |                   |         |                   |                      |
| View Invoices      |               |             |            |          |          |         |                  |                        |                |                    |                   |         |                   |                      |
|                    |               |             |            |          |          |         |                  |                        |                |                    |                   |         |                   | Export               |
| Simple Search      |               |             |            |          |          |         |                  |                        |                |                    |                   |         |                   |                      |
|                    |               |             |            |          |          |         |                  |                        |                |                    |                   |         |                   | Advanced Search      |
| Invoice Number     |               |             |            |          |          | P       | ayment Status    | ~                      |                |                    |                   |         |                   |                      |
| PO Number          |               |             |            |          |          | Invoice | Amount From      |                        | То             |                    |                   |         |                   |                      |
|                    | (example : 12 | 34)         |            |          |          | Amo     | ount Due From    |                        | ТоГ            |                    | _                 |         |                   |                      |
| Release Number     |               |             |            |          |          | Inve    | nice Date From   |                        | то             |                    |                   |         |                   |                      |
|                    | (example : 12 | 34-2)       |            |          |          | 11170   | sice bate i form |                        |                |                    |                   |         |                   |                      |
| Payment Number     |               |             |            |          |          | [       | Due Date From    | (avampla: 78-Esh-7070) | To             | (                  |                   |         |                   |                      |
| Invoice Status     |               | ~           |            |          |          |         |                  | (example: 20 Feb 2020) |                |                    |                   |         |                   |                      |
|                    | Go            | Clear       |            |          |          |         |                  |                        |                |                    |                   |         |                   |                      |
|                    |               |             |            |          | On Pay   | yment   | Remit-to         | Remit-to Supplier      |                |                    | РО                |         | Discount          | Available            |
| Invoice Invoice Da | te 🔻 Type     | Currency /  | Amount Due | Status   | Hold Sta | itus    | Supplier         | Site                   | Due Da         | ate Payment        | Number            | Receipt | Date              | Discount Attachments |
| 112233 27-Feb-2020 | ) Standa      | rd USD      | 10.00 0.00 | Approved | Paic     | d       |                  |                        | 28-MAF<br>2020 | <u>R-</u> 20192215 | <u>62 3671179</u> |         |                   |                      |
|                    |               |             |            |          |          |         |                  |                        |                |                    |                   |         |                   |                      |
|                    |               |             |            |          |          |         |                  |                        |                |                    |                   |         |                   | Export               |

| Home Orders<br>View Invoices<br>Accounts: View<br>Standard Invoid                                                                 | Shipments Acc<br>View Payments<br>nvoices ><br>e: 112233 (Total USD                                          | ier Portal<br>ounts Admin | 1             |              |                           | f                                                                                                    | Navigator 👻 🖠                  | 🎍 Favorites 🔻 |                                                                                               | Home Logout Preferences Di                                                           | agnostics |
|----------------------------------------------------------------------------------------------------|----------------------------------------------------------------------------------------------------|---------------------------|---------------|--------------|---------------------------|----------------------------------------------------------------------------------------------------|--------------------------------|---------------|-----------------------------------------------------------------------------------------------|--------------------------------------------------------------------------------------|-----------|
| Currency=USD<br>General<br>Invoice Date<br>Status<br>On Hold<br>Batch<br>Attachments<br>Supplier Site<br>Address<br>Invoice Lines | 27-Feb-2020<br>Approved<br>None<br>XYZ Corp<br>Purchasing<br>42 Madison St<br>Chicago, IL<br>Scheduled Payme | ents Hold Re              | asons         |              | Amour<br>Mis<br>P<br>With | Item 10.00<br>Freight 0.00<br>Scellaneous 0.00<br>Tax 0.00<br>Tepayment 0.00<br>Retainage 0.00<br>Total 10.00 |                                |               | Payment Inform:<br>Paid<br>Discount Taken<br>Due<br>Status<br>Payment Date<br>Payment<br>Term | ation<br>10.00<br>0.00<br>0.00<br>Paid<br>28-FEB-2020<br><u>2019221562</u><br>Net 30 | Export    |
| Line A Typ<br>1 Item                                                                                                    | e Description<br>Pencil                                                                                      | Qty UOM<br>10 Dollar      | Price<br>1.00 | Tax Included | Amount<br>10.00           | Retainage Status<br>0.00 Approve                                                                              | PO Number<br>ad <u>3671179</u> | PO Line       | PO Shipment                                                                                   | Buyer<br>Waites, <u>Ms. Nicole L</u>                                                 | Receipt   |

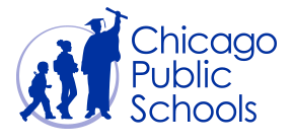

#### **View Payments**

This functionality allows Suppliers to view Payments through the portal.

#### **Payment Statuses**

Payments for approved purchase orders typically have the following statuses:

- Paid Invoice amount has been paid.
- Partially Paid Invoice amount reflects goods / services delivered.
- Not Paid Invoice

| Step | Action                                                               |
|------|----------------------------------------------------------------------|
| 1.   | Click on the <b>Orders</b> Tab to view CPS approved purchase orders. |
| 2.   | Click on a <b>PO Number</b> hyperlink to view PO details.            |

|                                                                    |             |                      | Navigator            | 🔻 🖼 Fa      | vorites 🔻 |          | Home Logout           | Preferences Help      | Diagnostics                  |  |  |
|--------------------------------------------------------------------|-------------|----------------------|----------------------|-------------|-----------|----------|-----------------------|-----------------------|------------------------------|--|--|
| Home Orders Shipments Accounts Admin                               |             |                      |                      |             |           |          |                       |                       |                              |  |  |
| Purchase Orders   Agreements   Purchase History   View Requests    |             |                      |                      |             |           |          |                       |                       |                              |  |  |
| Purchase Orders                                                    |             |                      |                      |             |           |          |                       |                       |                              |  |  |
|                                                                    |             |                      |                      |             |           |          |                       |                       | Export                       |  |  |
| Views                                                              |             |                      |                      |             |           |          |                       |                       |                              |  |  |
| View All Purchase Orders 🔽 Go<br>Select Order: View Change History |             |                      |                      |             |           |          |                       | Adv                   | anced Search                 |  |  |
| Select PO Number Rev Operating Unit Document Ty                    | Description | Order Date           | Buyer                | Currency    | Amount    | Status   | Change Request Status | Acknowledge By        | Attachments                  |  |  |
| O 3671180 0 CPS Business Group Standard PO                         |             | 28-Feb-2020 07:59:58 | Waites, Ms. Nicole L | USD         | 11.00     | Open     |                       |                       |                              |  |  |
| <u>3671179</u> <u>0</u> CPS Business Group Standard PO             |             | 27-Feb-2020 09:44:10 | Waites, Ms. Nicole L | USD         | 10.00     | Closed   |                       |                       |                              |  |  |
|                                                                    | Home Orders | Shipments Accounts A | dmin Home Logout     | Preferences | Help Dia  | ignostic | 3                     |                       | Export                       |  |  |
| About this Page Privacy Statement                                  |             |                      |                      |             |           |          |                       | Copyright (c) 2006, 0 | Dracle. All rights reserved. |  |  |

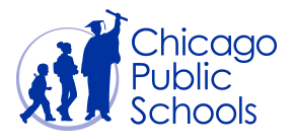

| ORACLE           Home         Orders         Shipmen           Purchase Orders         Agree           Orders:         Purchase Orders >         Standard Purchase Orders :           Standard Purchase Orders:         Currency=USD         Standard Purchase Order: | iSupplier Portal Its Accounts Admin Iments Purchase History 0671179, 0 (Total USD 10.00                                                                    | View Requests                                                                                                    |                                                                                | n Navigato  | r 🔻 🚭 Favor                                              | ites 🔻                          | Home L        | .ogout Preferences Help<br>View Payments | Diagnostics<br>Go Export |
|----------------------------------------------------------------------------------------------------|----------------------------------------------------------------------------------------------------|----------------------------------------------------------------------------------------------------|--------------------------------------------------------------------------------|-------------|----------------------------------------------------------|---------------------------------|---------------|------------------------------------------|--------------------------|
| Order Information<br>General<br>Total<br>Supplier Site<br>Jupplier Site<br>Address<br>Buyer<br>Order Date<br>Description<br>Status<br>Note to Supplier<br>Operating Unit<br>Sourcing Document<br>Supplier Order Number<br>Attachments<br>Note                         | 10.00<br>XYZ Corp<br>Purchasing<br>42 Madison St<br>Chicago, IL<br>Waites, Ms. Nicole L<br>27-Feb-2020<br>09:44:10<br>Closed<br>CPS Business Group<br>None | Terms and Conditions<br>Payment Terms Net 3<br>Carrier UPS<br>FOB Desti<br>Freight Terms PP &<br>Shipping Control<br>Ship-To Address<br>Location Procurement<br>Address 42 West Mat<br>9th Floor<br>Chicago, IL 0<br>Bill-To Address<br>Location Accts Payabl<br>Address 42 West Mat<br>2nd Floor<br>Chicago, IL 0 | 0<br>nation<br>Add<br>t<br>tison Street<br>s0602<br>e<br>lison Street<br>s0602 | Su          | mmary<br>Total<br>Received<br>Invoiced<br>Payment Status | 10.00<br>10.00<br>10.00<br>Paid |               |                                          |                          |
| PO Details                                                                                                    | etails                                                                                                    |                                                                                                    |                                                                                |             |                                                          |                                 |               |                                          |                          |
| Details Line Type                                                                                                    | Item/loh                                                                                                    | Supplier Item                                                                                                    | Description                                                                    | UOM         | Otv                                                      | Price                           | Amount Status | Attachments                              | Reason                   |
| B Show 1 Amount B                                                                                                    | ased                                                                                                    | n/a                                                                                                    | Pancil                                                                         | Dollar      | 10                                                       | 1                               | 10.00 Closed  | Activitient of the                       |                          |
| Return to Orders: Purchase C                                                                                                    | <u>rders</u><br>atement                                                                                                    | Home Orders Shipmen                                                                                                    | ts Accounts Admin H                                                            | Home Logout | Preferences H                                            | lelp Diagnost                   | Actions       | View Payments 🗸                          | Go Export                |

| Step | Action                                                                                                    |
|------|----------------------------------------------------------------------------------------------------|
| 3.   | Click on the Actions drop down list and select the View Payments from the drop down button at top right side of the page. |
| 4.   | Click the <b>Go</b> button.                                                                                               |
| 5.   | You will be landed in the Payments for Standard Purchase Order: xxx page (see below screen).                              |
| 6.   | Click on the Payment # hyperlink to see the payment details for the selected PO.                                          |

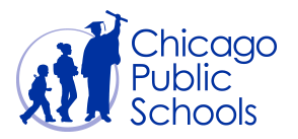

|                                                                                                    |              |                                        |                                                                                                    |                    | 🔒 Navigator 👻 🧕                       | Favorites 🔻                                                                               | Home Logout Prefe | erences Diagnostics |  |  |
|----------------------------------------------------------------------------------------------------|--------------|----------------------------------------|----------------------------------------------------------------------------------------------------|--------------------|---------------------------------------|-------------------------------------------------------------------------------------------|-------------------|---------------------|--|--|
| Home Orders Shipments Accounts Admin                                                                                                    |              |                                        |                                                                                                    |                    |                                       |                                                                                           |                   |                     |  |  |
| View Invoices   View Payments                                                                                                    |              |                                        |                                                                                                    |                    |                                       |                                                                                           |                   |                     |  |  |
| Orders: Purchase Orders > View Order Details > View Payments >                                                                                            |              |                                        |                                                                                                    |                    |                                       |                                                                                           |                   |                     |  |  |
| Payment: 2019221562 (Total USD 10.00)                                                                                                    |              |                                        |                                                                                                    |                    |                                       |                                                                                           |                   |                     |  |  |
|                                                                                                    |              | Payn<br>St<br>Remit-to<br>Remit-to Sup | nent Date 28-Feb-2<br>Method Check<br>Status Negotiat<br>atus Date 28-Feb-2<br>o Supplier<br>opplier Site | 2020<br>Ne<br>0020 | Supp<br>Supplier<br>Addr<br>Bank Acco | lier XYZ Corp<br>Purchasing<br>ess 42 Madison St<br>Chicago IL<br>Bank One Cash Disbursen | nents             | Export              |  |  |
| Included Invoices                                                                                                    |              |                                        |                                                                                                    |                    |                                       |                                                                                           |                   |                     |  |  |
| Invoice                                                                                                    | Invoice Date | Type                                   | Currency                                                                                                  | Amount Status      | Payment Status                        | Payment PO Number                                                                         | Receipt           | Attachments         |  |  |
| 112233                                                                                                    | 27-Feb-2020  | Stanuaru                               | 030                                                                                                    | 10.00 Approved     | Falu                                  | 10.00 30/11/9                                                                             |                   |                     |  |  |
| Return to View Payments                                                                                                    |              |                                        |                                                                                                    |                    |                                       |                                                                                           |                   |                     |  |  |
| Home Orders Shipments Accounts Admin Home Logout Preferences Diagnostics About this Page Privacy Statement Copyright (c) 2006, Orade. All rights reserved |              |                                        |                                                                                                    |                    |                                       |                                                                                           |                   |                     |  |  |
|                                                                                                    |              |                                        |                                                                                                    |                    |                                       |                                                                                           |                   |                     |  |  |

**NOTE**: The "Payment Status" column indicates whether the payment has been made or not.